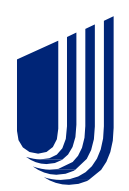

# *Jarvis* Individual and Family Plans User Guide

Updated: October 2024

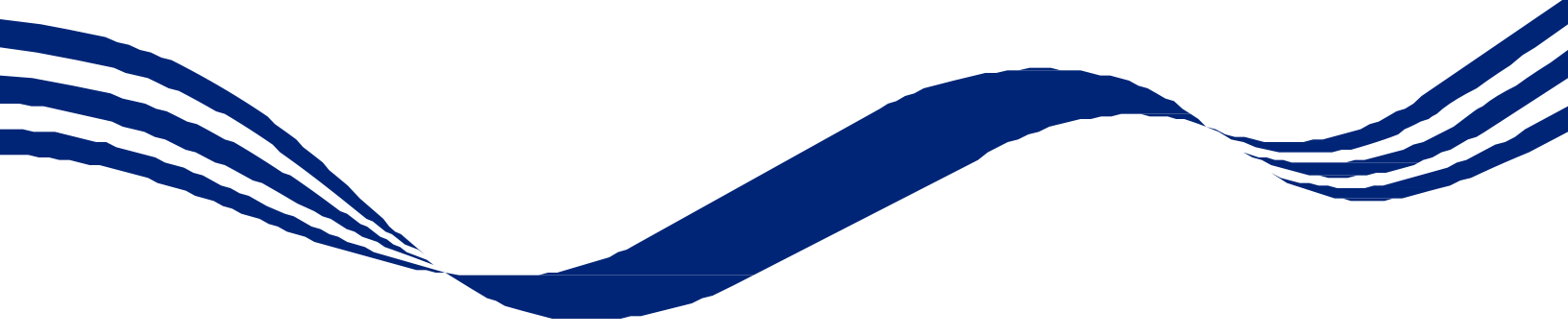

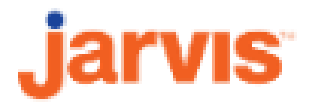

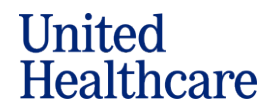

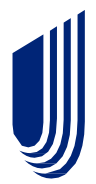

### **Guide Table of Contents**

| Introductory Highlights/Jarvis Access | PAGE 3-7                                                                                                    |
|---------------------------------------|----------------------------------------------------------------------------------------------------|
| Homepage                              | PAGE 8-12                                                                                                    |
| Sales Tools                           | PAGE 13-16                                                                                                    |
| Applications                          | PAGE 17                                                                                                    |
| Commissions                           | PAGE 18-19                                                                                                    |
| Book of Business                      | PAGE 20-21                                                                                                    |
| Knowledge Center                      | PAGE 22                                                                                                    |
|                                       | Introductory Highlights/Jarvis Access<br>Homepage<br>Sales Tools<br>Applications<br>Commissions<br>Book of Business<br>Knowledge Center |

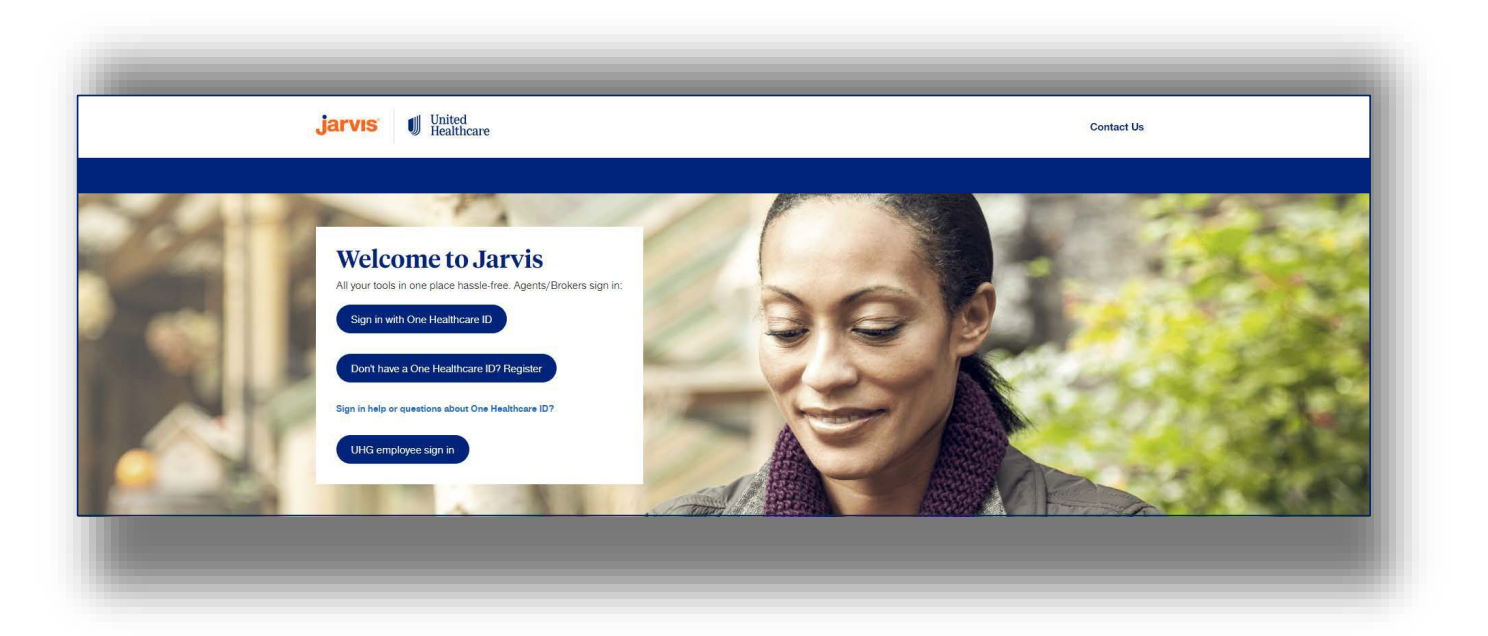

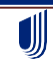

© 2024 United HealthCare Services, Inc. All Rights Reserved.

United Healthcare

#### **Introductory Highlights**

#### **Introductory Highlights**

Find what you need to know on demand, 24/7. The more you know about *Jarvis*, the better you will be able to take advantage of all the tools at your fingertips. *Jarvis* is your destination for:

- Book of business
- Application status
- Age-in and late payment reports
- Commission information and statements
- Guides, resources and FAQs
- UnitedHealthcare sales and marketing materials
- Agent training
- And more

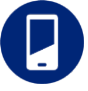

Jarvis is mobile responsive on Apple and Android devices.

#### **Jarvis Access**

### Signing in to Jarvis

# First-time users creating a new *Jarvis* account:

- Go to www.uhcjarvis.com
- First-time users will need to create a One Healthcare ID by clicking 'Register'

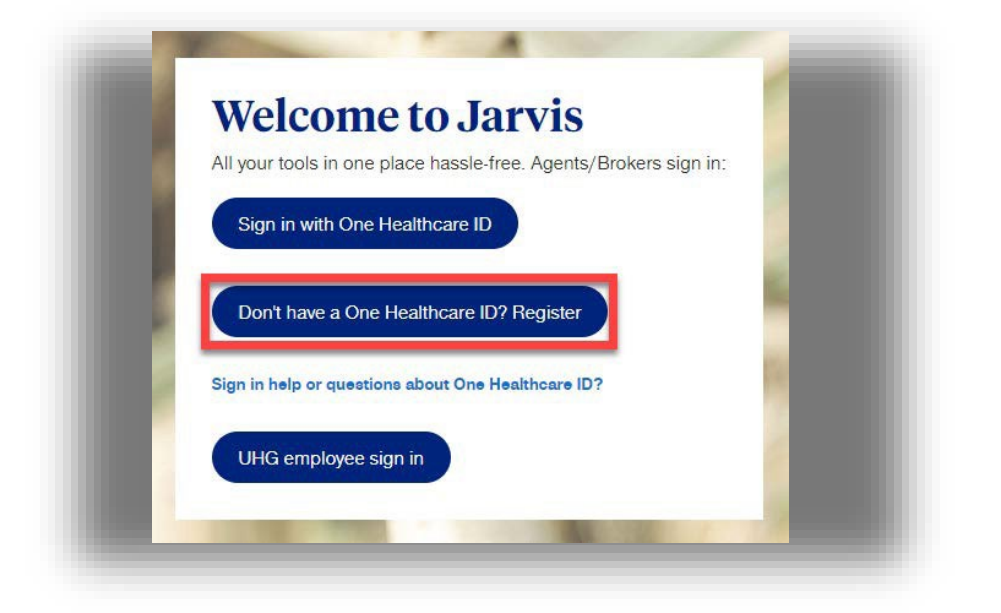

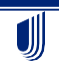

© 2024 United HealthCare Services, Inc. All Rights Reserved.

#### Jarvis User Guide 10/2024

- Complete profile information and sign-in information
- Create your One Healthcare
   ID and password
- ID requirements:
  - Between 6 and 50 characters
  - At least one letter
  - No spaces
  - No letters with accents
  - None of these symbols: %+"&[\]^'{|}<>#,/;():\*=~
- Password requirements:
  - Between 8 and 100 characters
  - At least one uppercase letter
  - At least one lowercase letter
  - At least one number
  - No spaces
  - Do not use the "&" symbol
- Once you have successfully chosen a password and read the Terms of Use and Website Privacy Policy, click
   'Continue'

| Crea                                                          | te One Healthcare ID                                                                                                    |
|---------------------------------------------------------------|----------------------------------------------------------------------------------------------------|
| Already                                                       | y a User? Sign In * Required Fields                                                                                                    |
| First Na                                                      | ame*                                                                                                    |
| Last Na                                                       | ame*                                                                                                    |
| Email A                                                       | Address*                                                                                                    |
| Create                                                        | One Healthcare ID* (Usemame)                                                                                                    |
| Passwo                                                        | ord*                                                                                                    |
| Confirm                                                       | n Password*                                                                                                    |
|                                                               | 20                                                                                                    |
| Phone<br>+1                                                   | Number                                                                                                    |
| You mus<br><u>Website</u><br>ID servic<br>not use<br>service. | st agree to the <u>Terms of Use</u> <sup>®</sup> and<br><u>Privacy Policy</u> <sup>®</sup> to use the One Healthcare<br>ce. If you do not agree, click Cancel and do<br>any aspect of the One Healthcare ID |
|                                                               | Continue                                                                                                    |

If you'd like assistance, contact support at 1-866-235-4095 or ACABrokerSupport@uhc.com.

© 2024 United HealthCare Services, Inc. All Rights Reserved.

Jarvis User Guide 10/2024

- Once you have clicked • 'Continue,' Jarvis will send an email from noreply@onehealthcareid.com to the address provided.
- Verify your email address to move forward

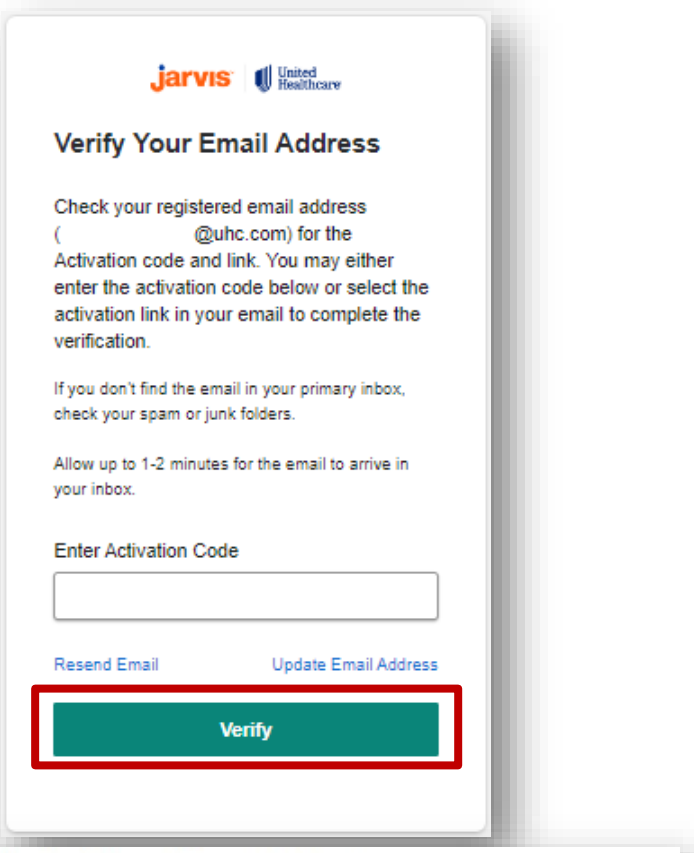

Click the 'Activate my One • Healthcare ID' button to activate your account

Confirm your One Healthcare ID email address

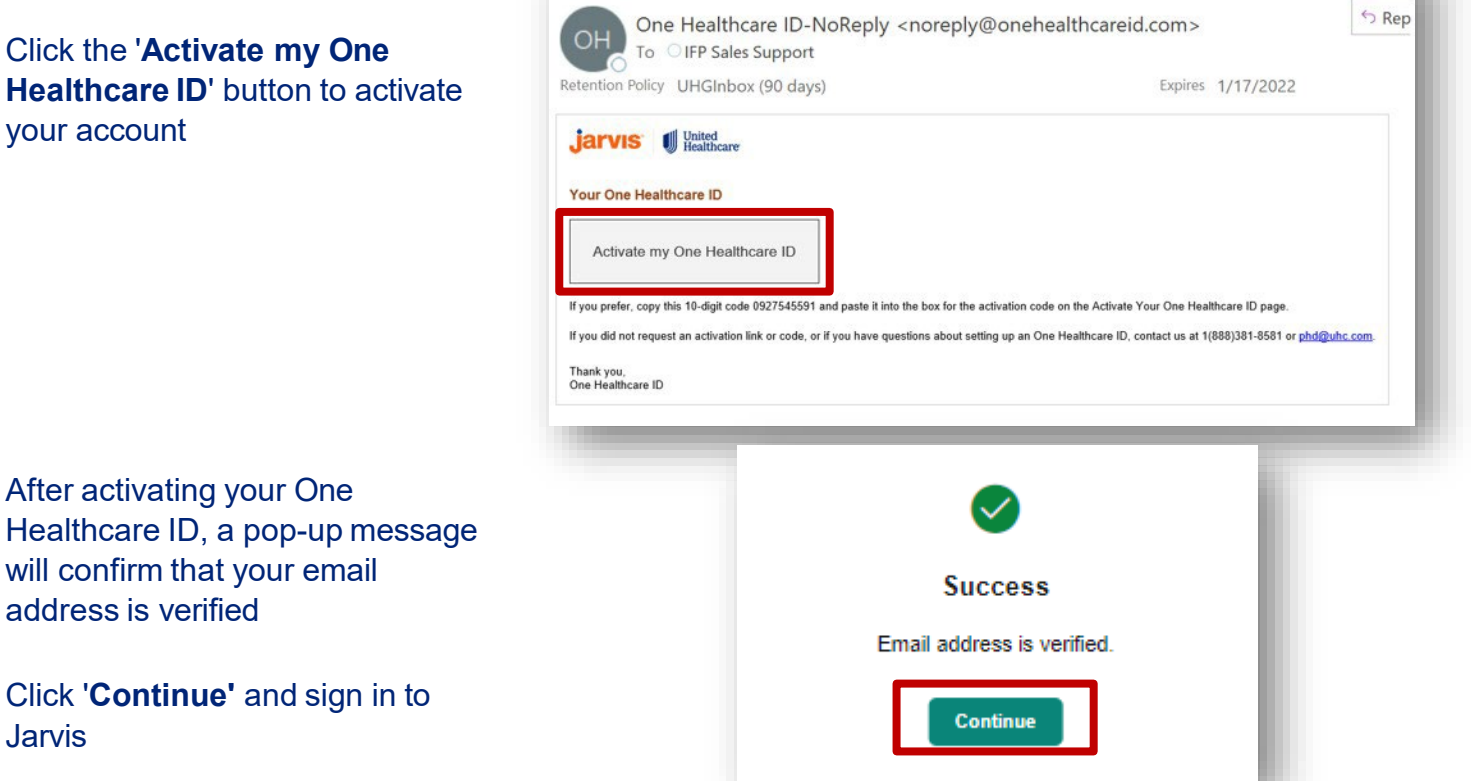

#### If you'd like assistance, contact support at 1-866-235-4095 or ACABrokerSupport@uhc.com.

© 2024 United HealthCare Services, Inc. All Rights Reserved.

Jarvis User Guide 10/2024

Jarvis

address is verified

•

•

#### **Returning Users:**

- Go to www.uhcjarvis.com
- Click 'Sign in with One Healthcare ID'
- Use your One Healthcare ID and password to sign in to *Jarvis*
- As an added security enhancement, users will be asked to verify their login by sending a code to their phone or email, but the email option will not be available after February 2025
- Additional methods of verification for passkey and phone authentication are also available (fingerprint and/or face ID)
- Jarvis accounts will lock for one hour after three failed login attempts. If you have reached three failed attempts, click
   'Forgot Password'

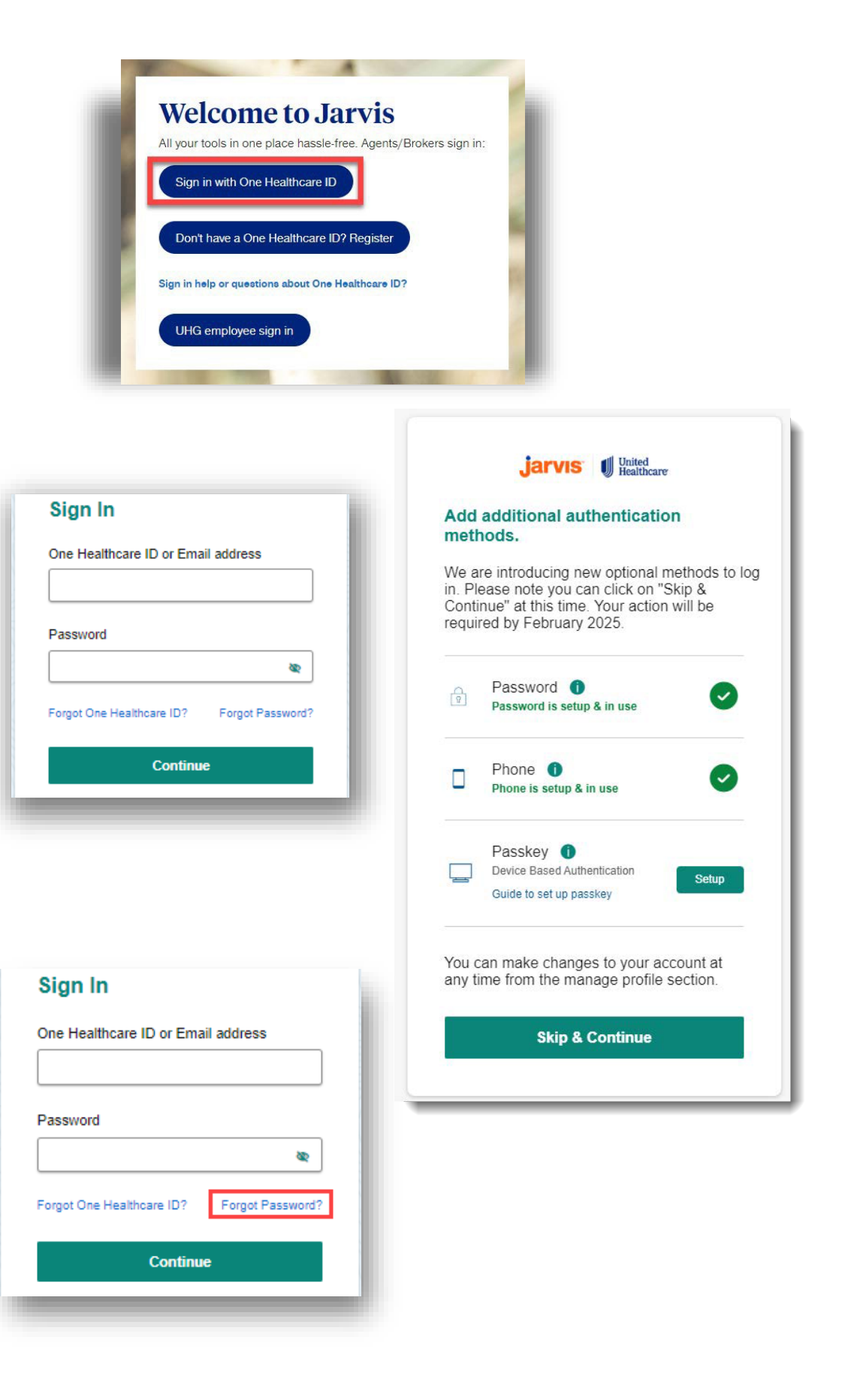

© 2024 United HealthCare Services, Inc. All Rights Reserved.

Jarvis User Guide 10/2024

#### **Reset Password:**

 Enter your email address or One Healthcare ID, and click 'Continue'

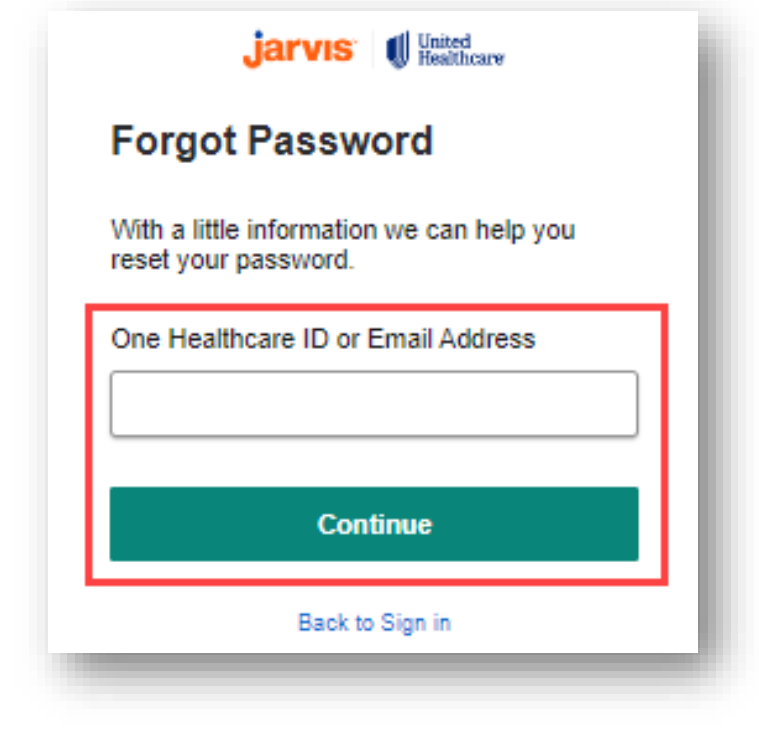

- Select whether you wish to have a text message sent, receive a call, or answer security questions
- Follow the instructions if you selected text message, receive a call, or answer the two security questions accurately. All choices will prompt you to enter a new password

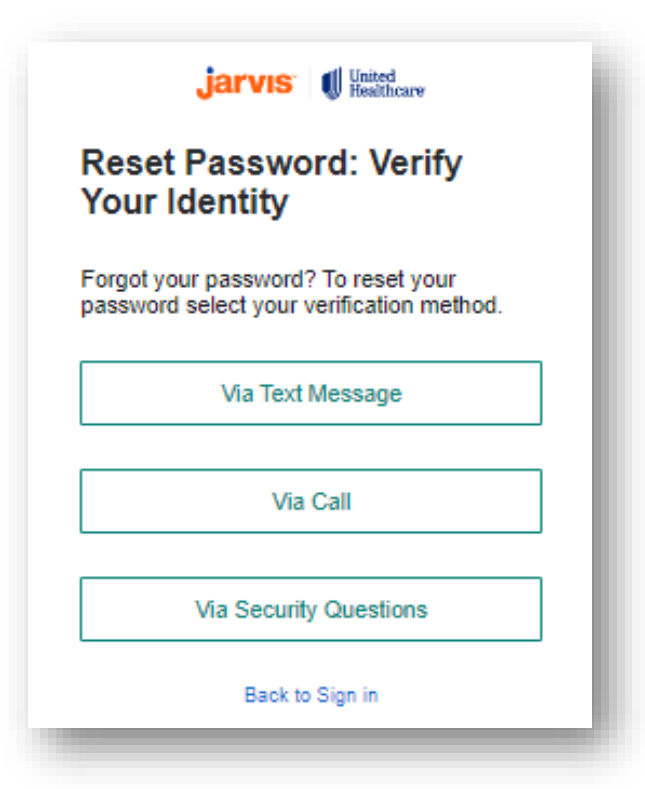

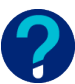

If you'd like assistance or need help, contact support at 1-866-235-4095 or ACABrokerSupport@uhc.com.

© 2024 United HealthCare Services, Inc. All Rights Reserved.

#### Jarvis User Guide 10/2024

#### Homepage

#### Homepage

The *Jarvis* homepage allows you to stay up-to-date with relevant news and other key information.

# Navigate the site by any of these methods:

- Select an item on the toolbar and use the dropdown button
- Access your book of business and search for application status
- Access Late Payment and Age-in reports (Turning 26 and Turning 65)
- Use the customizable quick links sidebar to access helpful resources
- Get notified of important updates through the notification center
- Access your account information by clicking your name in the top-right corner next to the Notification Center

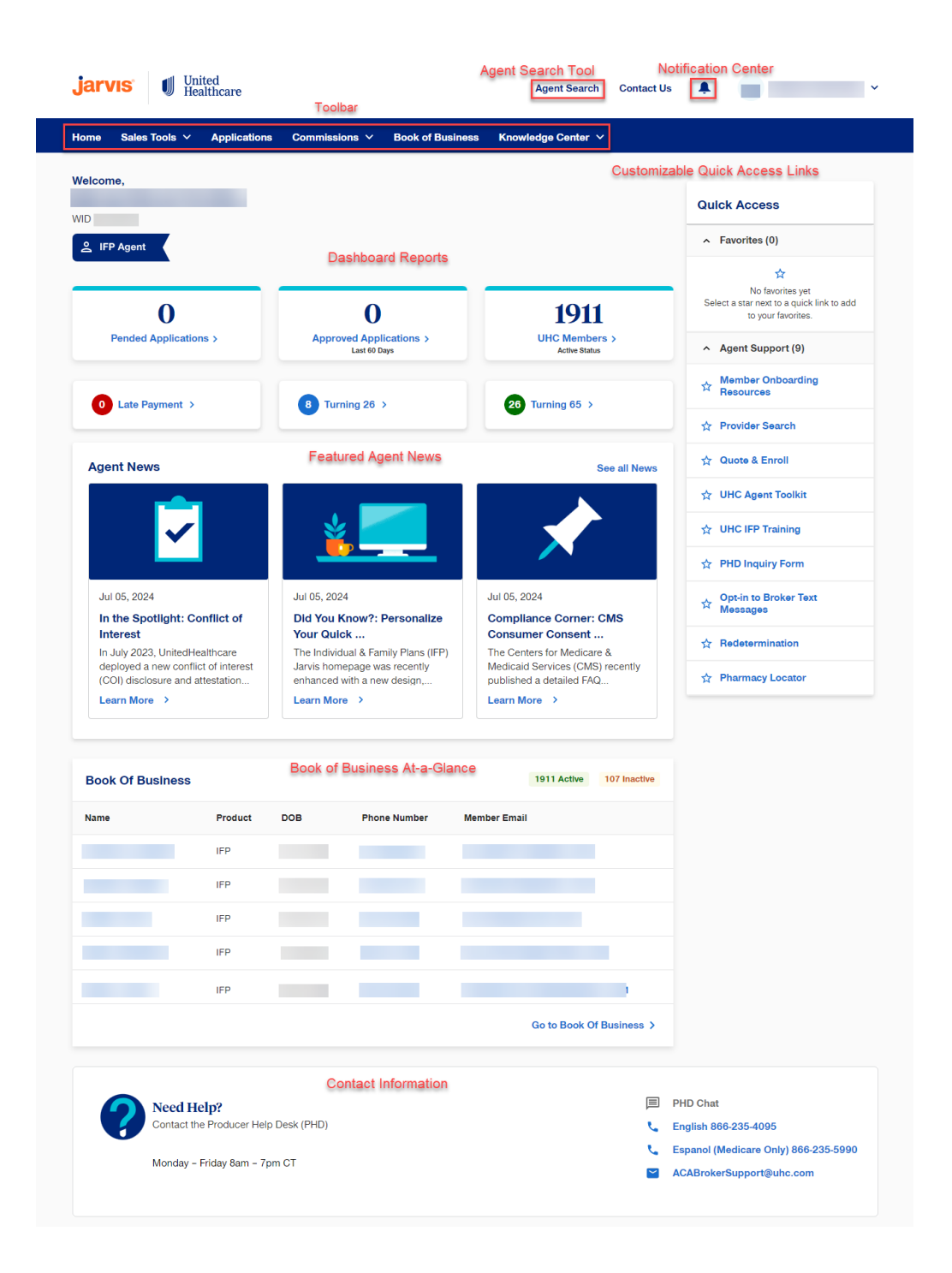

• Need Help? Use the Producer Help Desk's (PHD) contact information or click "PHD Chat" to start a live chat session for assistance

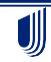

© 2024 United HealthCare Services, Inc. All Rights Reserved.

Jarvis User Guide 10/2024

#### Homepage

#### **Account Information**

Account information can be accessed from the homepage by clicking on the drop-down icon next to your name. Here you can access:

- Personal information such as primary address, phone, email, agent ID, party ID, agent type and agent level, etc., are located under the "Profile" tab
- Licensure and Appointments are alphabetical by state
   It will list if you are licensed to sell, the licensure expiration date and if you are appointed
- If you have a 'Downline Hierarchy,' this information will be displayed
- Delegated access can also be viewed under this tab
- View Federally-facilitated Marketplace certification status

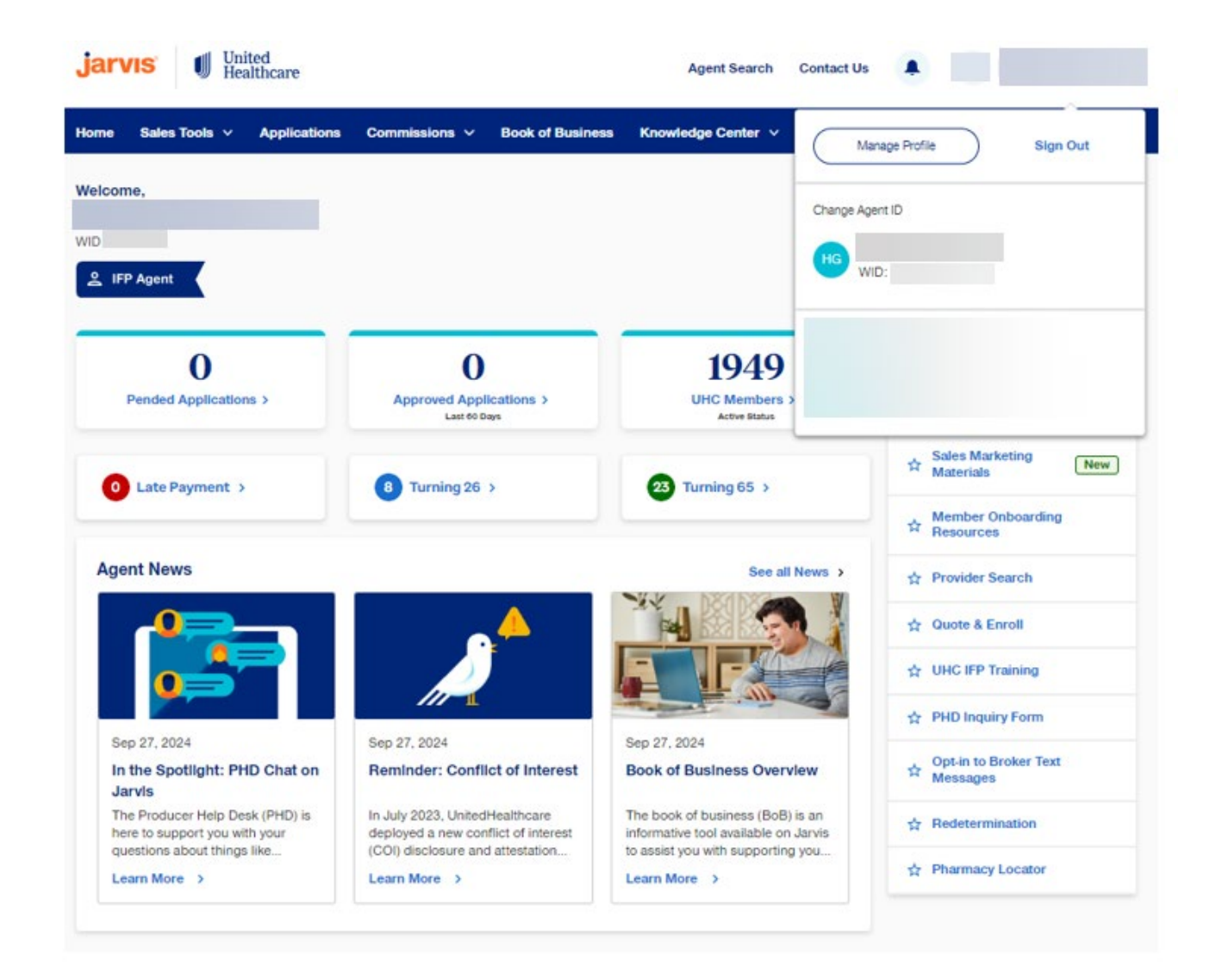

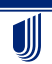

© 2024 United HealthCare Services, Inc. All Rights Reserved.

#### Jarvis User Guide 10/2024

### Homepage

#### **Account Information Continued**

#### **Personal Information**

Here, you can find view your NPN, agent ID, party ID, agent type, agent level, contract status, and see what we have on file as your contact information. You can also add direct deposit information here.

| jarvıs 🔰 Uniter<br>Health          | i<br>ncare               |                                      | Agent Search       | Contact Us | •                        |
|------------------------------------|--------------------------|--------------------------------------|--------------------|------------|--------------------------|
| Home Sales Tools V                 | Applications Commissions | <ul> <li>Book of Business</li> </ul> | Knowledge Center 🗸 |            |                          |
| Home > Knowledge Center >          | Account Info             |                                      |                    |            | Agent ID:                |
| Profile                            | Personal I               | nformation                           |                    |            | Edit Personal Info       |
| Certifications<br>Delegated Access | Primary Address          |                                      |                    |            |                          |
|                                    | Contact Phone            |                                      |                    |            |                          |
|                                    | Cell Phone               |                                      |                    |            |                          |
|                                    | Email                    |                                      |                    |            |                          |
|                                    | National Produce         | er Number                            |                    |            |                          |
|                                    | Agent ID                 |                                      |                    |            |                          |
|                                    | Party ID                 |                                      |                    |            |                          |
|                                    | Agent Type               |                                      | IEX Direct         |            |                          |
|                                    | Contract Status          |                                      | Active             |            |                          |
|                                    | Agent Level(s)           |                                      | Direct Agent       |            |                          |
|                                    | Direct Dep               | osit Information                     | I.                 |            | Edit Direct Deposit Info |
|                                    | Account Holder           |                                      |                    |            |                          |

∭

© 2024 United HealthCare Services, Inc. All Rights Reserved.

Jarvis User Guide 10/2024

### Homepage

#### **Account Information Continued**

#### **Licensure & Appointments**

Confirm your state licensure, appointments, and license expiration dates. On this page, your resident state will be highlighted.

| <b>jarvıs I</b> United<br>Healthcare                           |                         |                  | Agent Search       | Contact Us      | ~                    |
|----------------------------------------------------------------|-------------------------|------------------|--------------------|-----------------|----------------------|
| Home Sales Tools < Applications                                | Commissions ∨           | Book of Business | Knowledge Center 🗸 |                 |                      |
| Profile                                                        | View<br>All States      | ¥                |                    |                 | Agent ID:            |
| Licensure & Appointments<br>Certifications<br>Delegated Access | State V<br>Alabama      | Licensed         | Lic Exp Date       | Appointed<br>No | Licensed & Appointed |
|                                                                | Alaska                  | No               | NA                 | No              | No                   |
|                                                                | Arkansas                | No               | NA                 | No              | No                   |
|                                                                | Colorado                | No               | NA                 | No              | No                   |
|                                                                | Connecticut<br>Delaware | No               | NA                 | No              | No                   |
|                                                                | Florida                 | Yes              | 09/29/25           | Yes             | Yes                  |

© 2024 United HealthCare Services, Inc. All Rights Reserved.

### Homepage

#### **Account Information Continued**

#### Certifications

Confirm your state licensure, appointments, and license expiration dates. On this page, your resident state will be highlighted.

| jar         | VIS United Health      | d<br>hcare   |                |                  | Agent Search                                   | Contact Us   |         |             | ~     |
|-------------|------------------------|--------------|----------------|------------------|------------------------------------------------|--------------|---------|-------------|-------|
| Home        | Sales Tools 🗸 🖌        | Applications | Commissions 🗸  | Book of Business | Knowledge Center 🗸                             |              |         |             |       |
| Home        | > Knowledge Center >   | Account Info |                |                  |                                                |              |         |             |       |
|             |                        |              |                |                  |                                                |              |         | Agent ID:   |       |
| Pr          | ofile                  |              | Current Certif | ications         |                                                |              |         |             |       |
| Lic<br>I Ce | censure & Appointments | S            | <u>Year</u> ¥  |                  | Certificate Name                               |              |         | Completion  | Date  |
| De          | legated Access         |              | 2025           |                  | Federally Facilitated Marketp<br>Certification | lace         |         | 10/         | 21/24 |
|             |                        |              | 2024           |                  | Federally Facilitated Marketp<br>Certification | lace         |         | 10/         | 19/23 |
|             |                        |              | 2023           |                  | Federally Facilitated Marketp<br>Certification | lace         |         | 10/         | 08/22 |
|             |                        |              | 2022           |                  | Federally Facilitated Marketp<br>Certification | lace         |         | 10/         | 17/21 |
|             |                        |              |                |                  | Sh                                             | owing 4 - of | 4 < Pro | evious 1 Ne | xt ≻  |

© 2024 United HealthCare Services, Inc. All Rights Reserved.

Jarvis User Guide 10/2024

#### **Sales Tools**

The Sales Tools tab is where you can find:

- Sales and Marketing Materials
- Quote and Enroll tool
- Age-In Details
- Off-Exchange information
- Agent Compensation Disclosure information

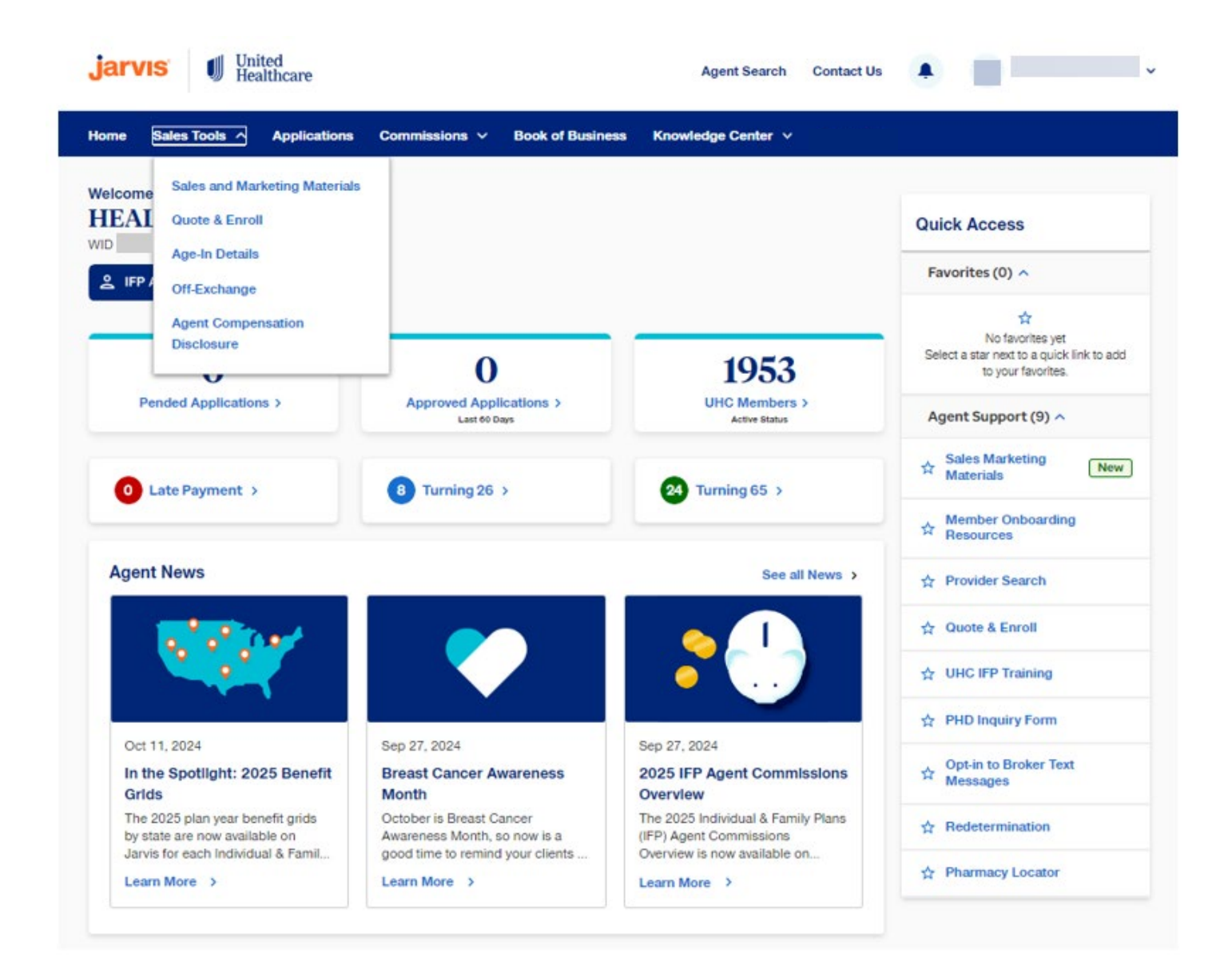

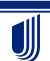

© 2024 United HealthCare Services, Inc. All Rights Reserved.

#### **Sales Tools**

#### **IFP Sales and Marketing Materials**

**UnitedHealthcare Sales and Marketing Materials** – Here, you will find materials for prospecting new clients, engaging with current UHC IFP members, and event support items. Marketing and enrollment materials may vary by state (i.e., they may be state-specific).

**UHC Brand Center –** Need items for an event? No problem. UnitedHealthcare® Branded promotional items are great to use as small giveaways at in-home appointments, community meetings and other events. You may purchase branded items such as pens and note pads, on the UnitedHealth Group online Brand Center.

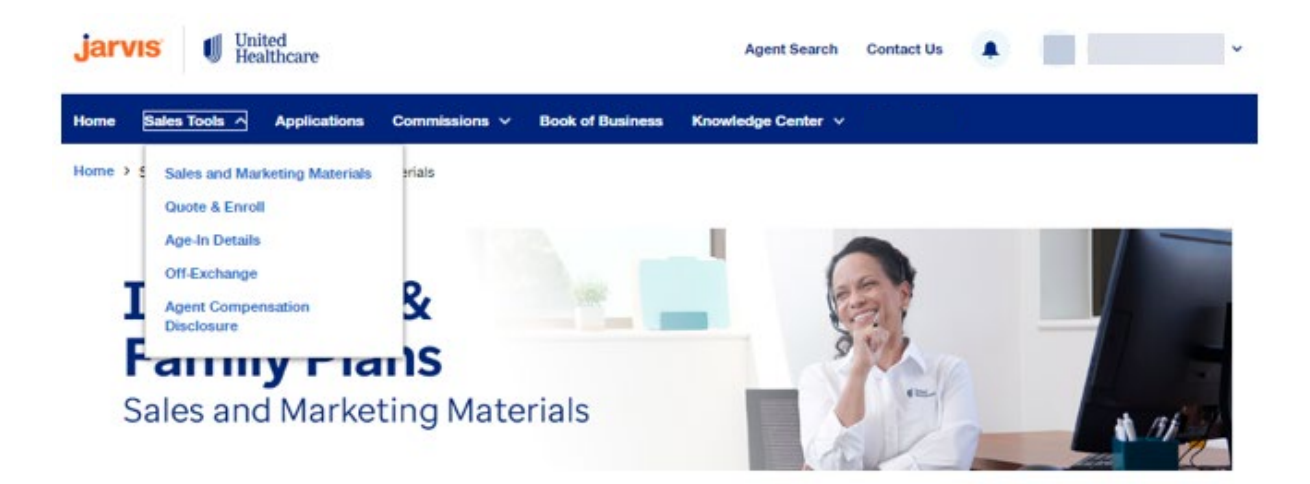

Welcome to UnitedHealthcare Individual & Family Plans Sales and Marketing Materials page. Here, you will find materials for prospecting new clients, engaging with current UHC IFP members, and event support items.

| National | $\odot$                 |
|----------|-------------------------|
| Arizona  | ۲                       |
| Colorado | $\overline{\mathbf{v}}$ |

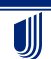

© 2024 United HealthCare Services, Inc. All Rights Reserved.

#### **Sales Tools**

#### **Quote and Enroll**

Quote and Enroll - This link connects you directly to the Quote and Enroll tool.

What is the Quote and Enroll tool?

- User-friendly platform to quickly browse through available health insurance plan options
- Process applications, submit follow-ups and track statuses
- Synced with <u>healthcare.gov</u>

| Home S  | Sales Tools Applications      | Commissions V Book of Business | Knowledge Center V |                                                                                     |
|---------|-------------------------------|--------------------------------|--------------------|-------------------------------------------------------------------------------------|
| Velcome | Sales and Marketing Materials |                                |                    |                                                                                     |
|         | Quote & Enroll                |                                |                    | Quick Access                                                                        |
| MID .   | Age-In Details                |                                |                    |                                                                                     |
| ≗ IFP / | Off-Exchange                  |                                |                    | Favorites (0) ^                                                                     |
|         | Agent Compensation            |                                |                    | \$                                                                                  |
|         | Disclosure                    | 0                              | 1953               | No favorites yet<br>Select a star next to a quick link to add<br>to your favorites. |
| Per     | nded Applications >           | Approved Applications >        | UHC Members >      | Agent Support (9) o                                                                 |

<u>Click here</u> to view the Quote and Enrollment Guide.

#### Age-In Details & Late Payment Report

**Age-In Details & Late Payment Report –** Here, you can quickly and easily identify your clients who may need additional support due to age-related changes to coverage. You can also identify clients who may be missing their monthly premium payment by viewing the late payment report.

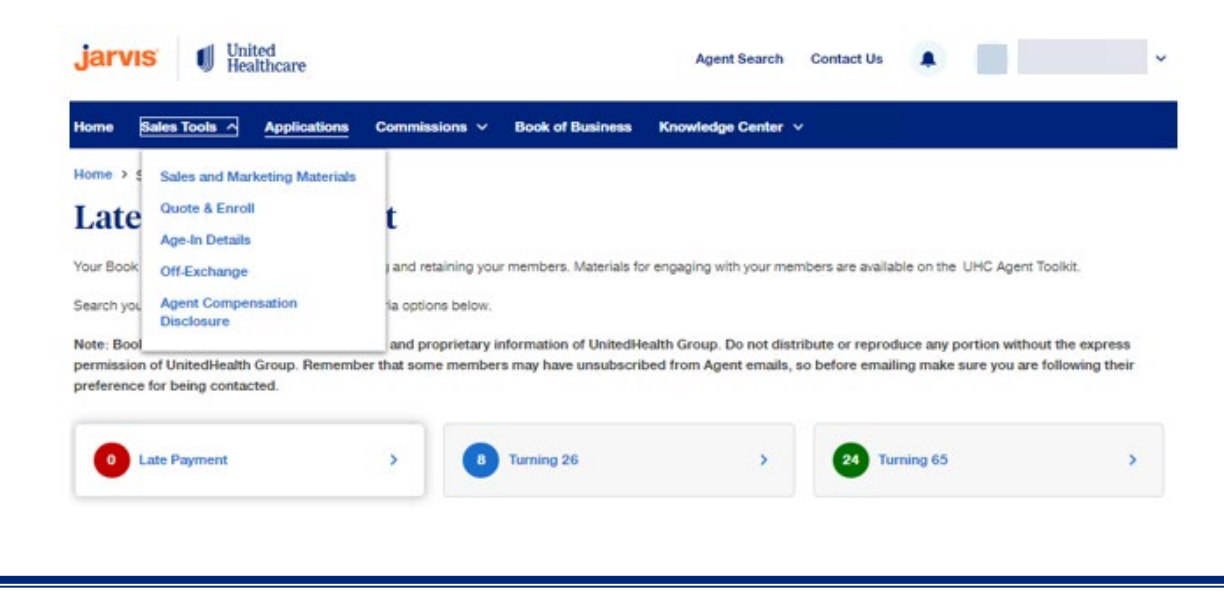

© 2024 United HealthCare Services, Inc. All Rights Reserved

Jarvis User Guide 10/2024

#### **Sales Tools**

#### **Agent Compensation Disclosure**

**Agent Compensation Disclosure –** Here, you can find resources regarding the agent/broker compensation disclosure requirements, including talking points and FAQs.

| jarvı    | S United<br>Healthcare           | Agent Search Contact Us 🌲 🗾 🗸 🗸                   |
|----------|----------------------------------|---------------------------------------------------|
| Home     | Sales Tools Applications         | Commissions V Book of Business Knowledge Center V |
| Home > s | Sales and Marketing Materials    | closure                                           |
| IFP Sale | Quote & Enroll                   | gent Compensation Disclosure                      |
| Agent C  | Off-Exchange                     | ent Compensation Disclosure Requirements FAO      |
| Off-Exch | Agent Compensation<br>Disclosure | 215 Dian Veer Wellving Deinte                     |
| L I      |                                  | 25 Plan Year Taiking Points                       |
|          |                                  | 2025 Plan Year Talking Points                     |

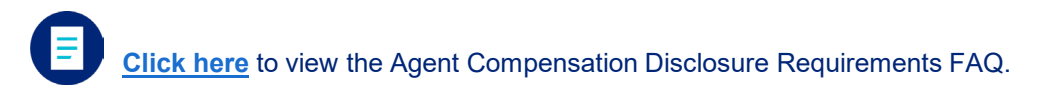

#### **Off-Exchange**

Off-Exchange - Here, you can find information regarding Off-Exchange enrollment.

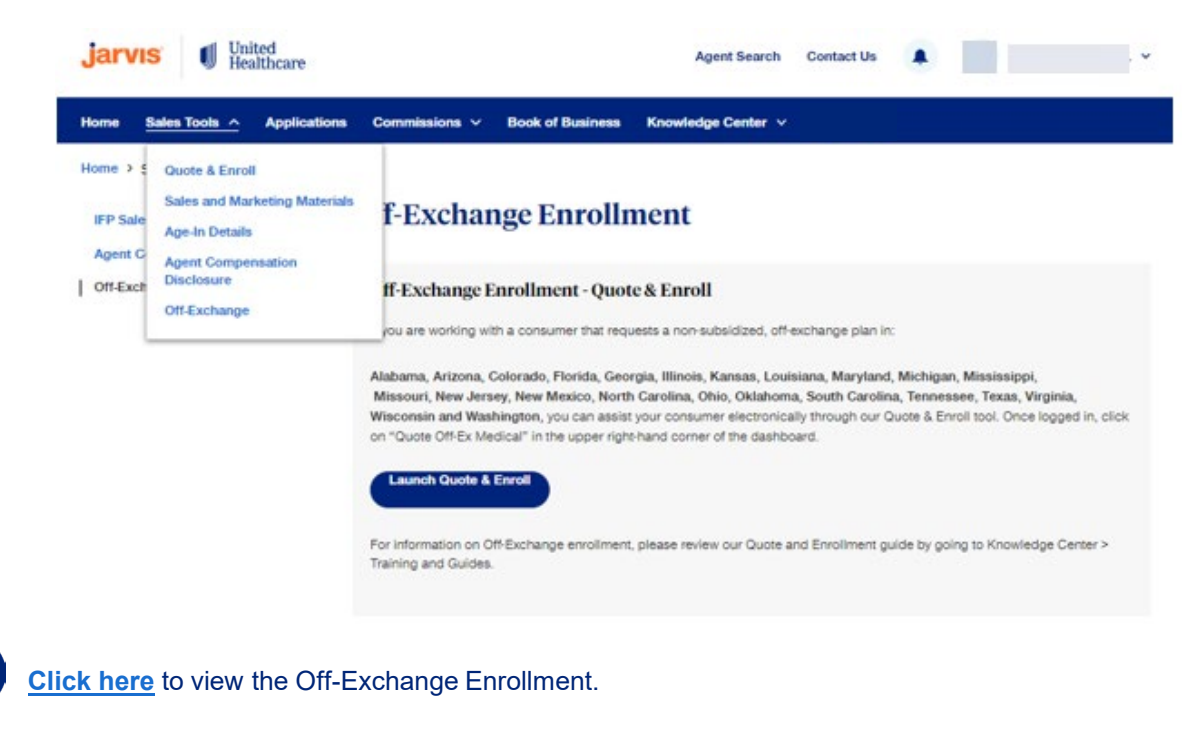

© 2024 United HealthCare Services, Inc. All Rights Reserved

Jarvis User Guide 10/2024

### Applications

#### **Applications**

• View your customer's application status and recent activity at any time. This will improve tracking of your business and bring awareness to necessary actions, ensuring enrollment effectuation.

| jarvıs 🔰 United Healthcare Agent Search                                                                                                    | Contact Us                         |
|----------------------------------------------------------------------------------------------------|------------------------------------|
| Home Sales Tools $\vee$ Applications Commissions $\vee$ Book of Business Knowledge Center $\vee$                                                                                                    |                                    |
| Home > Applications                                                                                                    |                                    |
| Application Status<br>To assist with your search please use the tips below:                                                                                                    |                                    |
| Activity within the last 60 days is displayed below; you can also search any 1-12 month range in the past to access                                                                                                    | previously submitted applications. |
| <ul> <li>If an applicant isn't visible, consider narrowing your search by name, date, ID number, or state.</li> <li>It may take up to three business days for applications to appear on Jarvis after submission. For assistance beyond</li> <li>If an application was approved and then canceled, the Application Status page will not reflect the cancellation.</li> </ul> | this time-frame, contact the PHD.  |
| No records were found. Please revise your entry and try your sea                                                                                                    | rch again.                         |
| Agent Id Agent Name                                                                                                    |                                    |
| Agent ID ()                                                                                                    |                                    |
| Show applications received between: ()                                                                                                    |                                    |
| E 08/16/2024 and 10/15/2024 Search CLEAR                                                                                                    |                                    |
|                                                                                                    |                                    |
|                                                                                                    |                                    |

**<u>Click here</u>** to view the IFP Application Status QRG.

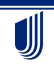

© 2024 United HealthCare Services, Inc. All Rights Reserved.

Jarvis User Guide 10/2024

| nissions                                                      |                         |
|---------------------------------------------------------------|-------------------------|
| <b>jarvıs</b> United<br>Healthcare                            | Agent Search Contact Us |
| Home Sales Tools V Applications Commissions V Book of Busines | s Knowledge Center ∨    |
| Welcome,                                                      |                         |
| WID                                                           | Quick Access            |
| 은 IFP Agent                                                   | Favorites (0) 🔨         |
|                                                               | <b>☆</b>                |

Commission Search:

- Commission Search displays commission details related to policies paid, charged back, and held (pending) based on member effective date or application signature date. Enter one or more search criteria in the fields below to see a list of commissions that match your criteria.
- Commission Search will also allow you to filter and search commissions between a 3-month period by month and year

| Search Type              | Report Type     |          |   |  |
|--------------------------|-----------------|----------|---|--|
| Agent 🗸                  | Effective Date  | ~        |   |  |
| Agent                    |                 |          |   |  |
| ID                       | Name            |          |   |  |
| ID *                     |                 |          |   |  |
|                          |                 |          |   |  |
| Between (3-month period) | )               |          |   |  |
| OCTOBER 🗸 20             | 24 🗸 and OCTOBE | R 🗸 2024 | ~ |  |

- The Commission Search Results will show the member name and number, effective date, state the application was written for, product, agent ID, agent name, status, and reason.
- If an "in process" status is shown, click on the blue "**Information Icon**" to see an explanation of all the status codes.

If you think any commissions are pended in error (you were active, licensed and appointed at the time of sale), please contact the PHD for further assistance.

© 2024 United HealthCare Services, Inc. All Rights Reserved.

Jarvis User Guide 10/2024

#### Commissions

#### **Statements and More**

This page allows you to download your commissions statements for a specific month and year, in a preferred format.

Download your statement in your preferred format. An Excel report returns a maximum of 65,536 records. If your Excel statement reaches this limit please pull a Text report. A PDF report returns a maximum 15,000 records. A Text report has no limit to the number of records returned.

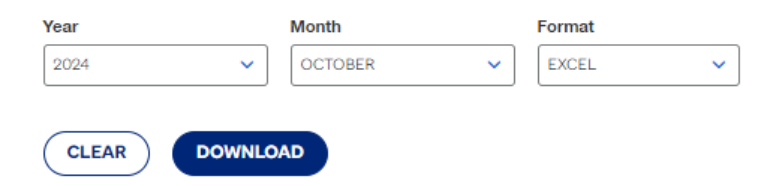

On this page, you can access information such as the **Commissions Calendar, Direct Deposit Information, Assignment of Commissions, Successor Agent, Release, and 1099.** 

#### **Production Summary**

This page allows you to view summaries for you and your downline agents, based on member effective date or application signature date.

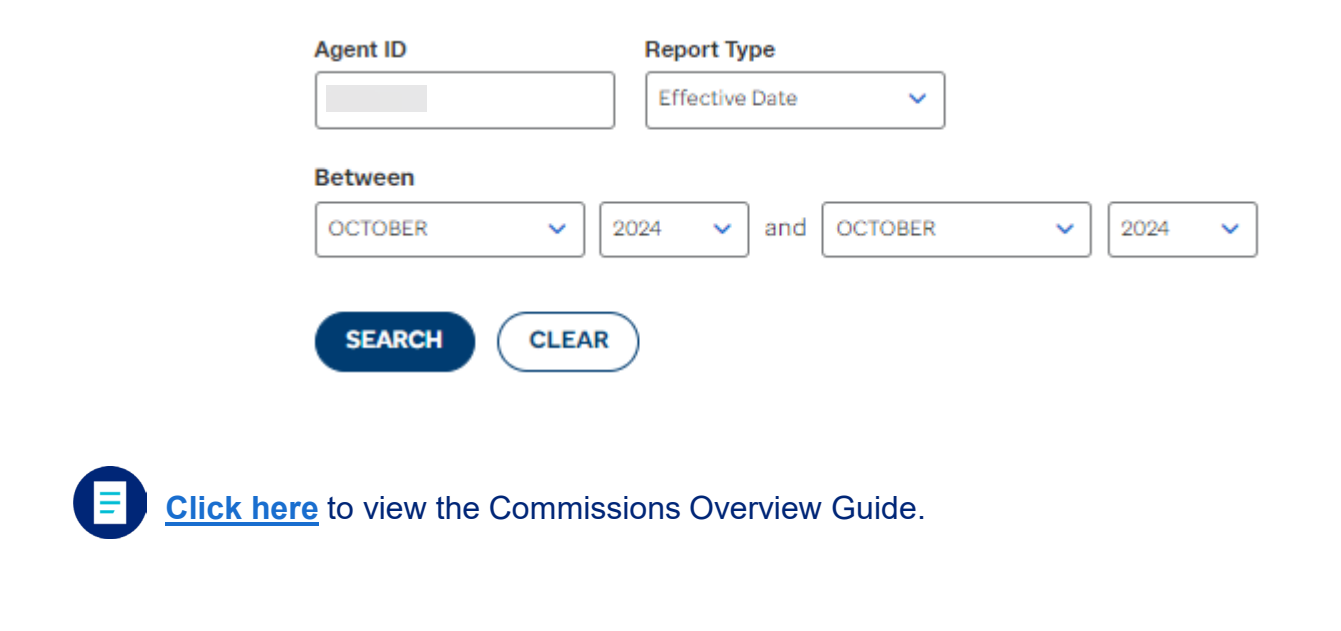

© 2024 United HealthCare Services, Inc. All Rights Reserved.

Jarvis User Guide 10/2024

#### **Book of Business**

#### **Book of Business**

The book of business report offers an opportunity for agents to view a list of their active and inactive members with UnitedHealthcare Individual & Family plans.

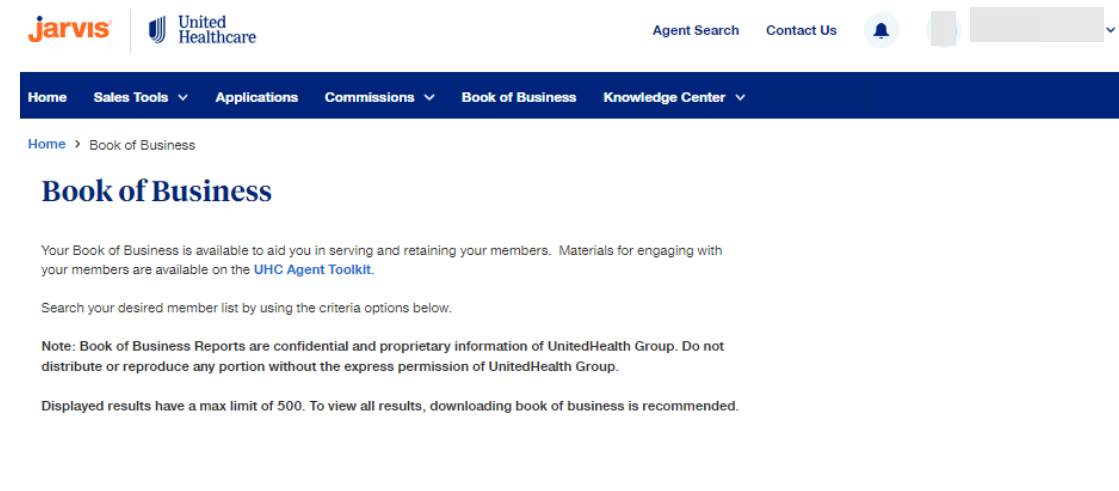

Click here to view the Book of Business FAQ.

**Member Profile Page –** Through the book of business report, you will be able to support your clients through the Member Profile page. You can order a member ID card, view application and commission details, change the Primary Care Provider (PCP) for a member and submit a Member Escalation form on behalf of your client. Additionally, you can view your clients plan status, premium states and the agent of record.

| Member Information Ap                                                                                       | oplication Details Commi                                     | ssion Details              |                            |                                                                          |
|----------------------------------------------------------------------------------------------------|--------------------------------------------------------------|----------------------------|----------------------------|--------------------------------------------------------------------------|
| Quick Links<br>Source And Angel Provider<br>Submit Member<br>Escalation Form<br>Member Escalation<br>Status | Contact Information Primary Phone Number: Permanent Address: | Email:<br>Mailing Address: | Authorized Representative: | Premium Status<br>Premium Amount:<br>Payment Method:<br>Past Due Amount: |
| Current Primary Care Pro                                                                                    | ovlder                                                       |                            |                            | -Select Plan-                                                            |

© 2024 United HealthCare Services, Inc. All Rights Reserved

Jarvis User Guide 10/2024

J

### **Book of Business**

#### **Member Profile Page Continued**

The Member Profile Page can be accessed through two ways:

- 1. The Book of Business tab
- 2. Jarvis homepage by clicking 'UHC Members'

Both access options are pictured below.

#### **Book of Business Tab Access**

| jarv   | <b>/IS</b> 🔰 | Uni<br>Hea | ted<br>lthcare |                          |                  | Agent Search       | Contact Us |      |            | v   |
|--------|--------------|------------|----------------|--------------------------|------------------|--------------------|------------|------|------------|-----|
| Home   | Sales Tools  | ~          | Applications   | Commissions $\checkmark$ | Book of Business | Knowledge Center 🗸 |            |      |            |     |
| Welcon | ne,          |            |                |                          |                  |                    |            |      |            |     |
| WID    |              |            |                |                          |                  |                    |            | Quio | k Acces    | SS  |
|        | P Agent      |            |                |                          |                  |                    |            | Fav  | orites (0) | ) ^ |

#### Homepage Access

| <b>jarvıs</b> United Healthcare |                                         | Agent Search Contact Us        | •                                                                                   |  |  |
|---------------------------------|-----------------------------------------|--------------------------------|-------------------------------------------------------------------------------------|--|--|
| Home Sales Tools V Applicat     | ions Commissions V Book of Business     | Knowledge Center \vee          |                                                                                     |  |  |
| Welcome,                        |                                         |                                |                                                                                     |  |  |
| WID                             |                                         |                                | Quick Access                                                                        |  |  |
| 2 IFP Agent                     |                                         |                                | Favorites (0) 🔨                                                                     |  |  |
|                                 |                                         |                                | *                                                                                   |  |  |
| 0                               | 0                                       | 1950                           | No favorites yet<br>Select a star next to a quick link to add<br>to your favorites. |  |  |
| Pended Applications >           | Approved Applications ><br>Last 60 Days | UHC Members ><br>Active Status | Agent Support (9) 🔨                                                                 |  |  |

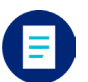

Click here to view the Member Profile Page QRG.

© 2024 United HealthCare Services, Inc. All Rights Reserved.

Jarvis User Guide 10/2024

**Knowledge Center** 

#### United Healthcare jarvis Agent Search Contact Us Book of Business wledge Center \land Sales Tools Applications Commissions V Member Onboarding Welcome, Resources **Quick Access** Agent News WID Favorites (0) 🔨 Training & Guides 음 IFP Agent IFP Compliance ☆ No favorites yet Resources ect a star next to a quick link to add 0 0 to your favorites. Redetermination Pended Applications > Approved Applications gent Support (9) 🔨 Last 60 Days

#### Member Onboarding Page

• Find resources that are designed to help you proactively serve your clients once their health plan is active

#### **Agent News**

• Find communication news articles that contain updates and important information regarding UnitedHealthcare Individual & Family Plans (UHC IFP)

#### **Training and Guides**

 Access Agent Training, Commissions Guide, *Jarvis* User Guide, Quote and Enrollment Guide, Exchange Agent Guide, and more

#### **IFP Compliance**

Review available resources to ensure you are compliant while selling UHC IFP

#### Resources

• Find Prescription Drug Lists, Benefit Grids and other helpful forms

#### Redetermination

• Take advantage of helpful Medicaid redetermination resources to help you prepare with assisting consumers who may lose their Medicaid coverage

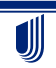

© 2024 United HealthCare Services, Inc. All Rights Reserved.